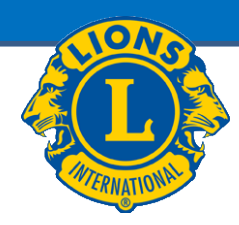

# MyLCI Webbsajt

## Medlemsuppgifter

| - | Nya medlemmar                        | <u>Dia 3</u>       |
|---|--------------------------------------|--------------------|
| - | Ändringar av en medlem               | Dia 7              |
| - | Uteslutande av en medlem             | <b>Dia 10</b>      |
| - | Familjeenhet                         | <b>Dia 11</b>      |
| - | Återta en utesluten medlem           | <b>Dia 14</b>      |
| - | Transfermedlem                       | <b>Dia 15</b>      |
| - | Medlemsrapporter                     | <b>Dia 16</b>      |
| - | Uppgifter vilka rapporteras i nation | al medlemsregister |
|   |                                      | Dia 23             |

Klubbpresident och -sekreterare har samma rättigheter

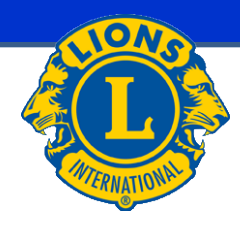

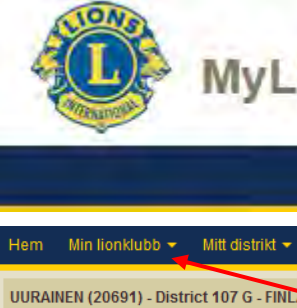

### MyLCI EGEN LIONSKLUBB - MEDLEMMAR

| Hem Min lionklubb - Mitt distrikt - Mitt multipel                                                                                                    | distrikt 🛩                                                                                                    |                                                                                                    |                                                                  |
|----------------------------------------------------------------------------------------------------|----------------------------------------------------------------------------------------------------|----------------------------------------------------------------------------------------------------|------------------------------------------------------------------|
| Mina uppgifter Ange nästa års tjänstemän. Ange medlemdrapport för Maj 2015. Rapportera "Inga medlemsändringar" för Maj 2015. Ange serviceaktiviteter, inklusive aktiviteter för hundraårsjubileets hjälputmaning, för Maj 2015.                                                                                                    | Min Klubb<br>UURAINEN (20691)<br>Bildad 1963<br>Möte<br>1:a Thursday at 18:00<br>TEIVAALAN TUPA<br>Teivaalantie 135<br>41240 Kyynämöinen<br>Klubbens webbplats<br>http://www.e-clubhouse.org/sites/uurainen                                                                                                    | Min info<br>9444 - 2015 Distriktets IT-ordförande<br>Jari Ryfkonse (923772)<br>Klubb<br>UURAINEN (20691)<br>Postadress till medlem<br>Nousutie 22<br>41210 JOKIHAARA<br>Postadress till tjänsteman<br>NOUSUTE 22<br>41210 JOKIHAARA<br>Mobil 388 45 3534933<br>E-post Jari@Beta.Test              | Välj:<br>Min lionklubb →<br>Medlemmar<br>eller<br>Fler medlemmar |
| Mina medlemmar         Status för medlemsrapportering         Månad       J       A       S       O       N       D       J       F       M       M       J         Rapporterade       J       J       < | Mina serviceaktiviteter         Senaste serviceaktiviteter         MyLCI koulutusmateriaalin päivitys         2014-2015 Sammanställning av serviceaktiviteter         Totat antal serviceaktiviteter       20         Antal arbetstimmar för lionnestemmar       361         Insamlade medel (EUR)       0.00         Denerade medel (EUR)       0.00         Autal människor som har fått hjälp       800         Hundraårsjubileets hjälputmaning       IIII         J       J         J       J         Fler serviceaktiviteter       J | Mina tjänstemän         Distriktsguventor         Kyöskinkkonen         Distriktssekreterare         Tuomo Kilpinen         Distriktskassör         Mikko Kauranen         Region (1) ordförande         Pekka Riihimäki         Zon (1) ordförande         Erkki Valkola         Fler tjänstemän |                                                                  |

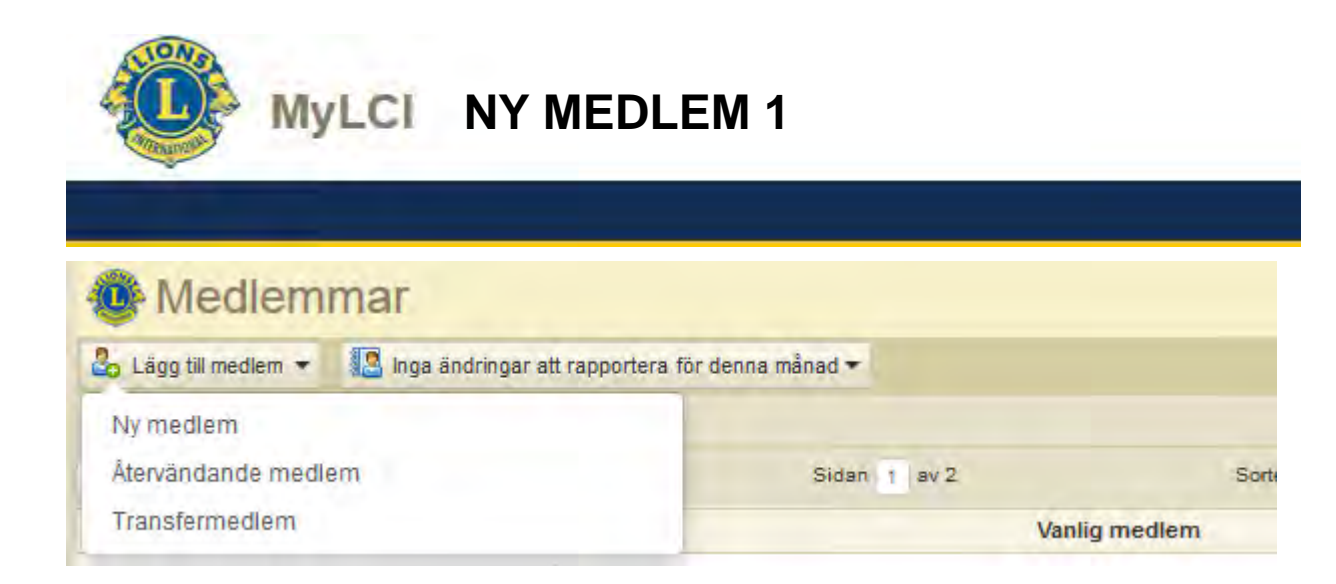

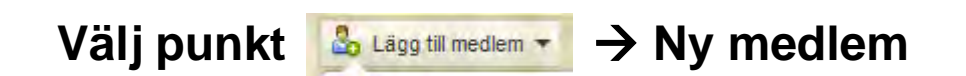

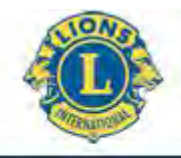

### MyLCI NY MEDLEM 2

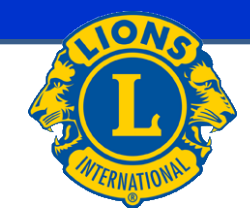

| Lägg till m                | edlem                  | Läggs till så mycket uppgifter sor                                     |
|----------------------------|------------------------|------------------------------------------------------------------------|
| Medlemsinformation         |                        | mojligt om ny medlem.                                                  |
| Prefix                     | Mr, Mrs, osv.          |                                                                        |
| Förnamn                    | Arttu                  | <ul> <li>Fornamn</li> <li>Andra namn</li> </ul>                        |
| Mellannamn                 |                        | <ul> <li>Efternamn</li> </ul>                                          |
| Efternamn                  | Rytkönen               | • Kön                                                                  |
| Suffix                     | Von, III, Jr, Sr, osv. | <ul> <li>Fodelsear</li> <li>Anslutningsdatum</li> </ul>                |
| Kön                        | Man                    | Medlemsklass (ur menyn)                                                |
| Födelseår                  | 1997                   |                                                                        |
| Medlemsinformation         |                        | Vanlig medlem • frågades om en medlem är                               |
| Inträdesdatum              | 2015-04-02             | Ansluten medlem Student                                                |
| Medlemstyp                 | Studentmedlem          | Studentmedlem         Körkort           Leo lionmedlem         ID-kort |
| Verifiering av ålder       | ID-kort                | Personbevis<br>Pass                                                    |
| Verifiering av inskrivning | Studentens ID-kort     | Studentens ID-kort<br>Kursplan                                         |
|                            |                        | Kopia<br>Faktura                                                       |

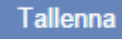

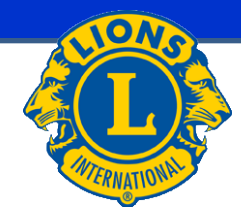

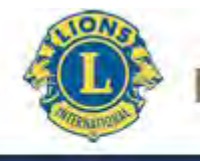

### MyLCI NY MEDLEM 3

| Smeknamn                                                                        |           |                      |         |                |
|---------------------------------------------------------------------------------|-----------|----------------------|---------|----------------|
| Yrke                                                                            |           |                      | F       |                |
| Partner/vuxen i sällskap                                                        |           |                      |         |                |
| Postadress till medlem                                                          |           |                      |         |                |
|                                                                                 | -         |                      |         |                |
| Land                                                                            |           |                      | -       |                |
| Land                                                                            | Förhands  | granska              |         |                |
| Land                                                                            | Förhands  | granska              | •       |                |
| Land                                                                            | Förhands  | granska              | •       |                |
| Land                                                                            | Förhands: | granska<br>Rithummer | Telefon | Nyklubbildning |
| Land<br>Contaktinformation<br>Telefon arbete                                    | Eörhands: | Riktuummer           | Telefon | Nyklubbildning |
| Land<br>Kontaktinformation<br>Telefon arbete<br>Telefon bostad                  | Eörhands: | granska<br>Rithummer | Telefon | Nykubbildning  |
| Land<br>Kontaktinformation<br>Telefon arbete<br>Telefon bostad<br>Mobil         | Landstod  | granska<br>Rithummer | Telefon | Nykubbildning  |
| Land<br>Kontaktinformation<br>Telefon arbete<br>Telefon bostad<br>Mobil<br>Fax: | Landstod  | Rikhummer            | Telefon | Nykubbildning  |

### Forsätts:

- Fadder (öppnas nytt fönster, se Tillägg fadder)
- Tilltalsnamn
- Yrke (ur menyn)
- Maka/make/partner
- Land ((väljs i menyn, varvid nytt fält öppnas för adressuppgifter (adress, postnummer, postkontor) tilläggs)
  - Du kan skriva fin/FIN
- Kontaktuppgifter mobil, e-post (dessutom vid behov jobbtelefon, hemtelefon, fax)

Till slut tryck Spara

och därefter öppnas bekräftelsefönster

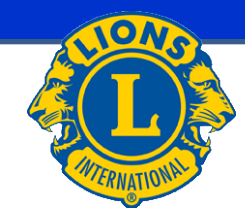

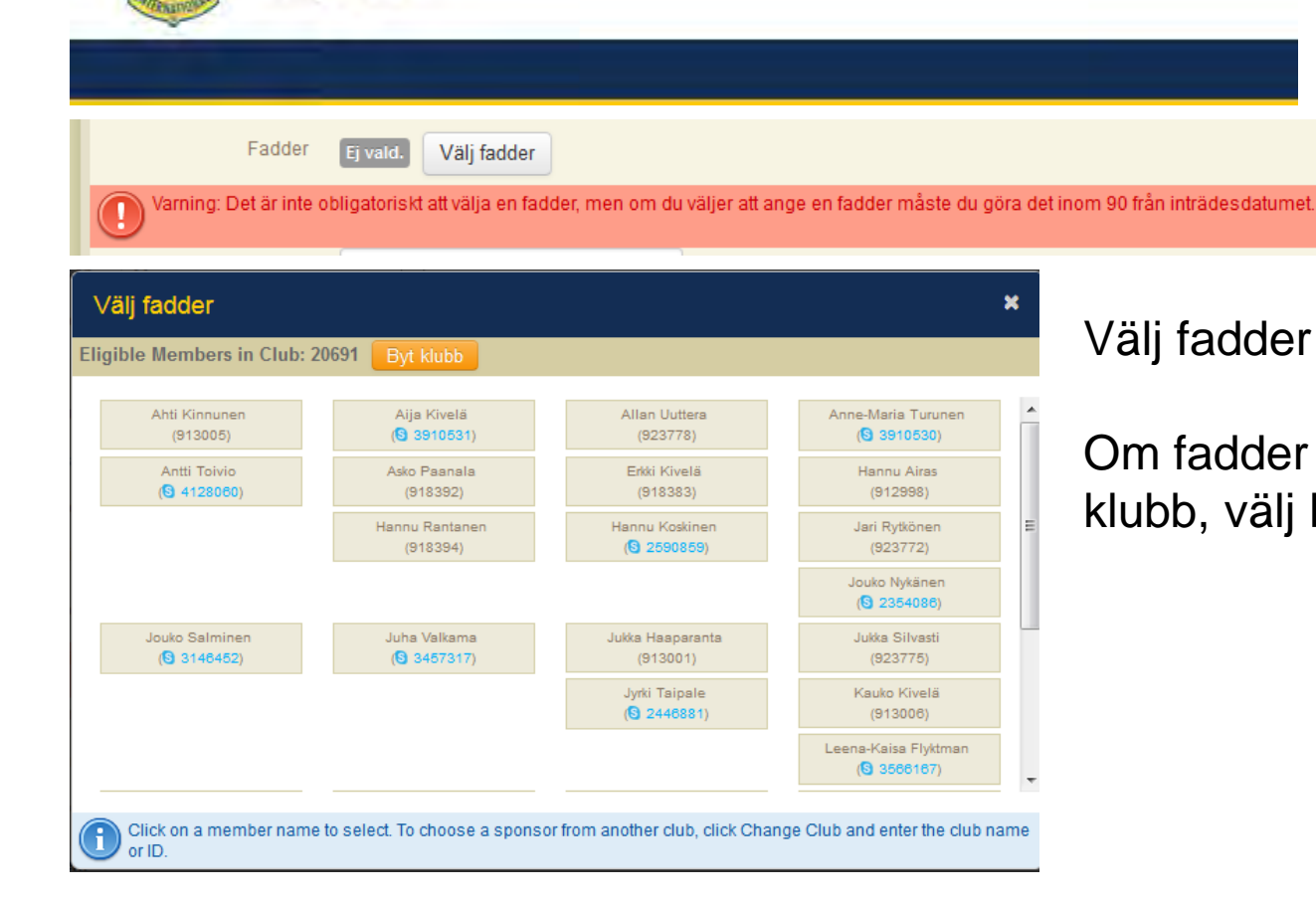

MyLCI TILLÄGG FADDER

### Välj fadder

Om fadder är från annan Lionsklubb, välj Byt klubb.

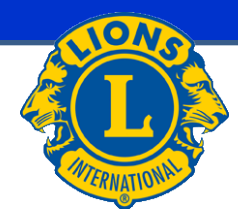

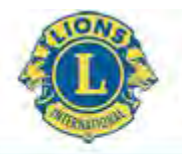

### MyLCI UPPDATERING AV MEDLEMSUPPGIFTER

| Medlemmar                                                                                                    |                                                                        |                                                                                                    |                                                            |                                                                    |
|----------------------------------------------------------------------------------------------------|------------------------------------------------------------------------|----------------------------------------------------------------------------------------------------|------------------------------------------------------------|--------------------------------------------------------------------|
| 🕹 Lägg till medlem 👻 🌆 Inga ändringar a                                                                                                    | att rapportera för denna månad 🕶                                       |                                                                                                    |                                                            | 🔎 Hitta medlemmar 👻                                                |
| Aktiva medlemmar - 33 medlem(mar) hit                                                                                                    | tades                                                                  |                                                                                                    |                                                            |                                                                    |
| Visa 30                                                                                                    | Sidan 1 av 2                                                           | Sortera efter                                                                                                    | Efternamn                                                  |                                                                    |
| Arttu Rytkönen (8) 4141128)                                                                                                    |                                                                        | Studentmedlem                                                                                                    | Tillagd 2.4.201                                            | 5                                                                  |
| 2014-2015 Klubbkasör<br>Medlemsadress<br>Nousutie 1<br>41210 Jokihaara<br>FINLAND<br>Tjänstemannaadress<br>Nousutie 1<br>41210 Jokihaara<br>FINLAND                                                                           | Lionmedlem sedan 2.4.2015<br>Kön Man<br>Födelseår 1997<br>Yrke Student | Fadder Rytkönen, Jari                                                                                                    | (923772)                                                   | Redigera medlem<br>Avregistrera en medlem<br>Skapa en familjeenhet |
| Jari Rytkönen (923772)                                                                                                    |                                                                        | Vanlig medlem                                                                                                    | Tillagd 1.4.199                                            | 8 Familjens huvudman i<br>hushållet                                |
| 2014-2015 Distriktets IT-ordförande<br>Medlemsadress<br>Nousutie 22<br>41210 JOKIHAARA<br>FINLAND<br>Tjänstemannaadress<br>NOUSUTIE 22<br>41210 JOKIHAARA<br>FINLAND<br>Mobil 358-45-3534933<br>E-post Jari@Beta.Test         | Lionmedlem sedan 1.4.1998<br>Kön Man<br>Födelseår 1952                 | Fadder Haaparan<br>(913001)<br>Partner/vuxen i Taru<br>sällskap<br>Huvudman i hushållet<br>Taru Sinikka Rytkönen (Spouse)                                                    | ta, Jukka                                                  | Redigera medlem<br>Avregistrera en medlem<br>Hantera familjeenhet  |
| Taru Sinikka Rytkönen (🕄 3848861)                                                                                                    |                                                                        | Vanlig medlem                                                                                                    | Tillagd 1.11.20                                            | 13 Familjemedlem                                                   |
| 2014-2015 Andra vice klubbpresident<br>Medlemsadress<br>Nousutie 22<br>41210 JOKIHAARA<br>FINLAND<br>Tjänstemannaadress<br>Nousutie 22<br>41210 JOKIHAARA<br>FINLAND<br>Mobil 358-40-0842296<br>E-post Taru Sinikka@Beta.Test | Lionmedlem sedan 1.11.2013<br>Kön Kvinn<br>Födelseår 1905              | Fadder Rytkönen<br>(923772)<br>Partner/vuxen i Jari<br>sällskap<br>Familjeenhet Jari Rytki<br>Relation Spouse<br>Dokument Other For<br>Verificati<br>Other For<br>Verificati | , Jari<br>Sinen (923772)<br>Irms of<br>on<br>Irms of<br>on | Redigera medlem<br>Avregistrera en medlem<br>Hantera familjeenhet  |

Välj Redigera medlem och i fönstret som öppnas korrigera uppgifterna.

### Om medlems namnuppgifter ändras väljs

Begär ändring av medlemsinformation

och görs korrigeringarna i fönstret som öppnas (se sidan Ändring av namnuppgifter)

### Om uppgifter på fadder ändras

trycks Ansök om byte av fadder då öppnas ett fönster där ändringarna görs (se sidan Byte av fadder).

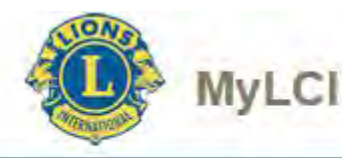

### ÄNDRING AV NAMNUPPGIFTER

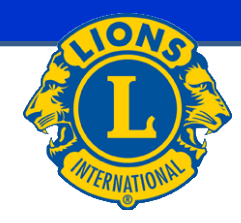

|                                                     | Nuvarande namn | Andra till |  |
|-----------------------------------------------------|----------------|------------|--|
| Prefix                                              |                |            |  |
| Förnamn                                             | Jari           |            |  |
| Mellannamn                                          |                |            |  |
| Efternamh                                           | Rytkönen       |            |  |
| Suffix                                              |                |            |  |
| Anledning till                                      |                |            |  |
|                                                     |                |            |  |
|                                                     |                |            |  |
| Födelseår                                           | 1952           |            |  |
| Födelseår<br>Anledning till ändring av<br>födelseår | 1952           |            |  |
| Födelseår<br>Anledning till ändring av<br>födelseår | 1952           |            |  |
| Födelseår<br>Anledning till ändring av<br>födelseår | 1952           |            |  |
| Födelseår<br>Anledning till ändring av<br>födelseår | 1952           |            |  |

### Du har valt från medlems grunduppgift sidan

Begär ändring av medlemsinformation

Namnuppgifterna och/eller födelseår korrigeras och anges orsak till varför uppgifterna ändras.

Till slut trycks Skicka

Obs! Namnuppgifterna ändras inte omedelbart utan uppgifterna granskad av LCI.

För detta finns det en orsak som inte beror på finländare.

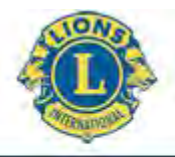

### MyLCI BYTE AV FADDER

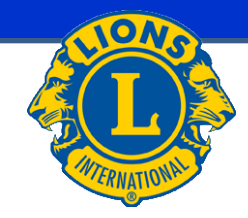

| Fadderändringar kan genomföras av LCI:s personal inom 90 dagar efter medlemmens inträdesdatum.<br>Enlig den internationella styrelsens policymanual kan inga ändringar göras efter 90 dagar. |                  |  |  |  |  |
|----------------------------------------------------------------------------------------------------|------------------|--|--|--|--|
| Medlem som begär att få byta fadder                                                                                                    |                  |  |  |  |  |
| Klubbnamn (nummer)                                                                                                    | UURAINEN (20691) |  |  |  |  |
| Medlemsnummer                                                                                                    | 923772           |  |  |  |  |
| Medlemmens namn                                                                                                    | Jari Rytkönen    |  |  |  |  |
| Inträdesdatum                                                                                                    | 1998-04-01       |  |  |  |  |
| Nuvarande fadder                                                                                                    |                  |  |  |  |  |
| Klubbnamn (nummer)                                                                                                    | UURAINEN (20691) |  |  |  |  |
| Medlemsnummer                                                                                                    | 913001           |  |  |  |  |
| Medlemmens namn                                                                                                    | Jukka Haaparanta |  |  |  |  |
| Ny fadder                                                                                                    |                  |  |  |  |  |
| Klubbnamn                                                                                                    |                  |  |  |  |  |
| Klubbnummer                                                                                                    |                  |  |  |  |  |
| Medlemsnummer                                                                                                    |                  |  |  |  |  |
| Medlemmens namn                                                                                                    |                  |  |  |  |  |
| Anledning till ändring                                                                                                    |                  |  |  |  |  |
|                                                                                                    |                  |  |  |  |  |
|                                                                                                    |                  |  |  |  |  |
|                                                                                                    |                  |  |  |  |  |
|                                                                                                    |                  |  |  |  |  |
|                                                                                                    |                  |  |  |  |  |
| E-postadress för                                                                                                    | Jari@Beta.Test   |  |  |  |  |
| korrespondens                                                                                                    |                  |  |  |  |  |
|                                                                                                    |                  |  |  |  |  |
|                                                                                                    | Skicka Avbryt    |  |  |  |  |

Du har valt från medlems grunduppgift sidan

Ansök om byte av fadder

Notera uppgiften högst upp på sidan.

Fadder kan vara medlem i vilken Lions-klubb som helst.

När alla uppgifter är färdiga, välj Skicka

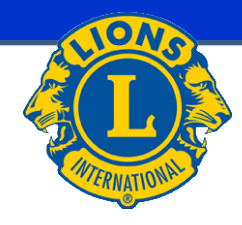

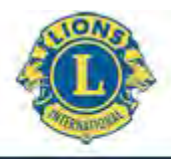

### MyLCI UTESLUT MEDLEM

| o Lägg till medlem 👻                             | Inga ändringar at                      | t rapportera för denna                                  | a månad 🕶              |                                                   |                              | 🔎 Hitta medlemmar                   |
|--------------------------------------------------|----------------------------------------|---------------------------------------------------------|------------------------|---------------------------------------------------|------------------------------|-------------------------------------|
| ktiva medlemmar - 33 m                           | edlem(mar) hitta                       | ides                                                    |                        |                                                   |                              |                                     |
| isa 30 💌                                         |                                        |                                                         | Sidan 1 av 2           | Sor                                               | ers efter Efternamn          | • •                                 |
| Jari Rytkönen (923772                            | )                                      |                                                         |                        | Vanlig medlem                                     | Tillagd 1.4.199              | 8 Familjens huvudman i<br>hushållet |
| 014-2015 Distriktets IT-ordföra<br>ledlemsadress | ande                                   | Lionmedlem sedan<br>Kön                                 | 1.4.1998<br>Man        | Fadder H                                          | laaparanta, Jukka<br>913001) | Redigera medlem                     |
| ousutie 22<br>1210 JOKIHAARA                     |                                        | Födelseår                                               | 1952                   | Partner/vuxen i T<br>sällskap                     | aru                          | Avregistrera en medlem              |
| jänstemannaadress<br>OUSUTIE 22                  |                                        |                                                         |                        | Huvudman i hushållet<br>Taru Sinikka Rytkönen (Sp | oouse)                       | Hantera familjeenhet                |
| Avregistre                                       | rad med                                | lem<br>(923772)                                         |                        |                                                   |                              |                                     |
| Medlemsadress                                    | Nousutie 22<br>41210 JOKIHA<br>FINLAND | ARA                                                     |                        | Avför avgått med goda                             | vitsord                      | _                                   |
| Startdatum                                       | 1998-04-01                             |                                                         |                        | Avför ej närvaro<br>Avför ej närvaro och ej       | betalat avgifter             |                                     |
| Anledning till avregistrering                    |                                        | Avför överförd med go<br>Avför flyttat<br>Avför avliden |                        |                                                   |                              |                                     |
| Ikraftträdande för<br>avregistrering             |                                        |                                                         |                        | Avför annan orsak<br>Avregistrerad nådde n        | naxålder för klubbtypen      |                                     |
|                                                  | and the second second                  | August : and familie and                                | hat Comiliaanhatan kar | mmor off too hort Donn                            | n madlam är Klubber          | cident i denna klubb. Conom att     |

Notera om det finns några uppgifter på sidan.

I medlemsrutan väljs vid medlemmen som skall uteslutas

Avregistrera en medlem

I fönstret som öppnas väljs:

- Orsak till uteslutning (rätt orsak i menyn)
- Uteslutningsdag
- Till slut trycks
- Efter detta öppnas bekräftelsefönster

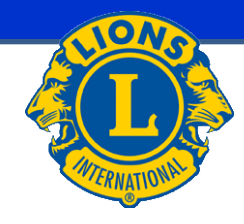

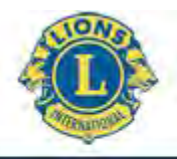

#### MyLCI FAMILJEENHET 1

| Medlemmar     Lägg till medlem      Medlem                                                                                                    | tt rapportera för denna månad 👻                                        |                                                                                                    |                           | 🔎 Hitta medlemmar 🔻                                             |
|----------------------------------------------------------------------------------------------------|------------------------------------------------------------------------|----------------------------------------------------------------------------------------------------|---------------------------|-----------------------------------------------------------------|
| Visa 30                                                                                                    | ades<br>Sidan 1 av 2                                                   | Sortera efti                                                                                                    | er Efternamn              |                                                                 |
| Arttu Rytkönen (§ 4141128)                                                                                                    | Lineardine andre 2.4.2045                                              | Studentmedlem                                                                                                    | Tillagd 2.4.2015          |                                                                 |
| 2014-2015 Nobolason<br>Medlemsadress<br>Nousulie 1<br>41210 Jokihaara<br>FINLAND<br>Jänstemannaadress<br>Nousulie 1<br>41210 Jokihaara<br>FINLAND                                              | Lionmealem sedan 2.4.2015<br>Kön Man<br>Födelseår 1997<br>Yrke Student | radder Kybonen, Jan                                                                                                    | (923112)<br>R<br>A<br>S   | edigera medlem<br>vregistrera en medlem<br>kapa en familjeenhet |
| Jari Rytkönen (923772)                                                                                                    |                                                                        | Vanlig medlem                                                                                                    | Tillagd 1.4.1998          | Familjens huvudman i<br>hushållet                               |
| 2014-2015 Distriktets IT-ordförande<br>Medlemsadress<br>Nousutie 22<br>1210 JOKIHAARA<br>FINLAND<br>NOUSUTIE 22<br>41210 JOKIHAARA<br>FINLAND<br>Mobil 358-45-3534933<br>E-post Jari@Beta.Test | Lionmedlem sedan 1.4.1998<br>Kön Man<br>Födelseår 1952                 | Fadder Haapara<br>(913001<br>Parther/Vuxen i Taru<br>sällskap<br>Huvudman i hushållet<br>Taru Sinikka Rytkönen (Spouse) | nta, Jukka<br>)<br>A<br>H | edigera medlem<br>vregistrera en medlem<br>antera familjeenhet  |

I medlemsrutan väljs familjeenhet vid huvudmedlemmen

Ny

Skapa en familjeenhet eller Hantera familjeenhet Existerande

I fönstret som öppnas väljs medlem(mar) i familjeenheten.

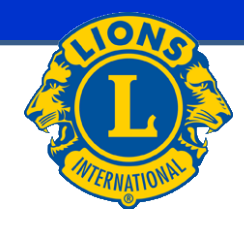

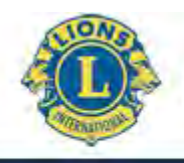

### MyLCI FAMILJEENHET 2

| iljemedlem från din klu | bb (32)                  |          | Medlemmar i denna familjeenhet (1) |
|-------------------------|--------------------------|----------|------------------------------------|
| mar godkända för att in | ngå i en famlijeenhet    |          | 1                                  |
| Hunny Aires             | Matti Envala             | <u>^</u> | Arttu Rytkönen                     |
| Leena-Kalsa Flyktman    | Petri Haaksluoto         | =        | Släktskap Huvudman i hushållet     |
| Jukka Haaparanta        | Ahti Kinnunen            |          | ity isituijeennet                  |
| Kauko Kivelä            | Matti Kokkila            |          |                                    |
| Hannu Koskinen          | Tommi Laitinen           |          |                                    |
| Martti Länkinen         | Reijo Länkitten          |          |                                    |
| mar ej godkända för atl | t ingå i en familjeenhet |          |                                    |
| Aça Kivela              | Erkki-Kivelä             |          |                                    |
| Pakka Riihimäki         | Terttu Rithimäki         |          |                                    |
| Jan Rytkönan            | Taru Sinikka. Rytkönen   |          |                                    |
| Jukka Silvasti          | Anne-Maria Turunen       |          |                                    |
| Tuomo Turunen           |                          |          |                                    |
|                         |                          |          |                                    |

Då medlem valts öppnas ett fönster, där relationen bekräftas.

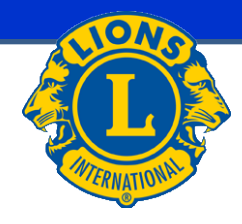

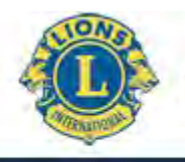

#### **FAMILJEENHET 3** MyLCI

| Verifiering av släk         | tskap: Arttu Rytkönen | × |
|-----------------------------|-----------------------|---|
| Släktskap                   | •                     |   |
| Bevis avseende<br>släktskap | •                     |   |
| Bevis avseende address      | •                     |   |
|                             | Lägg till Avbryt      |   |

| Make/maka/partner           | ID-kort                   |
|-----------------------------|---------------------------|
| Barn                        | Körkort                   |
| Adoption                    | Pass                      |
| Förälder                    | Räkning                   |
| Farförälder/morförälder     | Bankkontoutdrag           |
| Syskon                      | Notarius Publicus         |
| Svärförälder                | Annan form av verifiering |
| Moster/faster               | 1                         |
| Morbror/farbror             |                           |
| Kusin                       |                           |
| Annan laglig familjemedlem  |                           |
| I militärtjänst eller skola |                           |
|                             |                           |

Vigselbevis Personbevis Dopbevis, konfirmationsbevis Notarius Publicus Annan form av verifiering

Verifiering av släktskap:

- Släktskap
- Bevis avseende släktskap •
- Bevis avseende adress
- Till slut trycks •

Lägg till

- Obs. Du kan få meddelande att adresserna är inte sammanlika. Det här • beror kanske på det att i MyLCI postnummer och postkontor är i samma datafält.
- Gör behövda ändringar till medlemmarnas grund uppgifter.

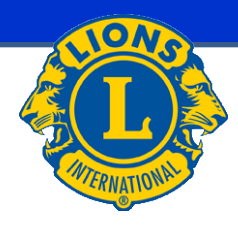

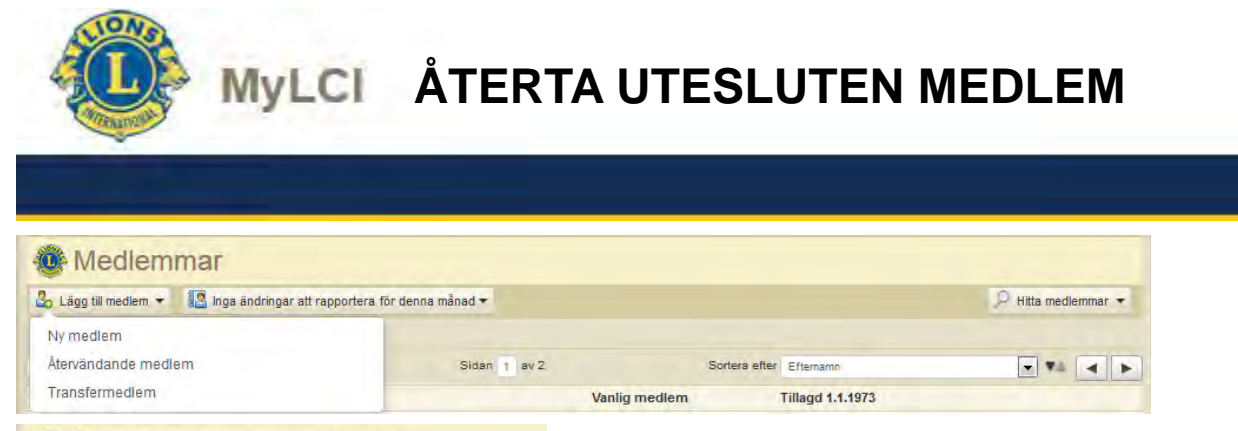

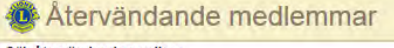

| Förnamn   |   |  |
|-----------|---|--|
| Efternamn | 1 |  |

|                            | 🔎 Hitta medlemmar 🔻 |
|----------------------------|---------------------|
| Snabba sökningar           |                     |
| Aktiva medlemmar           |                     |
| Studentmedlemmar           |                     |
| Avförda medlemmar          |                     |
| Nya lionmedlemmar          |                     |
| Associerade medlemmar      |                     |
| Ständiga medlemmar         |                     |
| Väntande transfers         |                     |
| Nya medlemmar utan fadde   | r                   |
| Sök på medlemsnamn eller m | edlemsnummer        |
| Ange söktext               |                     |
| Avancerad sökning          |                     |
| Avancerad sökning          |                     |

### Återta utesluten medlem:

Medlem söks upp antingen i menyn <u>Lägg til medlem</u> punkt Återvändande medlem och ges sök kriteriums eller i menyn <u>P Hitta medlemmar</u> punkt Avförda medlemmar.

Då medlemmen hittats trycks Lägg til medlem. Anges dag då medlemskap träder i kraft och medlemstyp (menyn) och sedan trycks Lägg till

Till slut öppnas bekräftelsefönster.

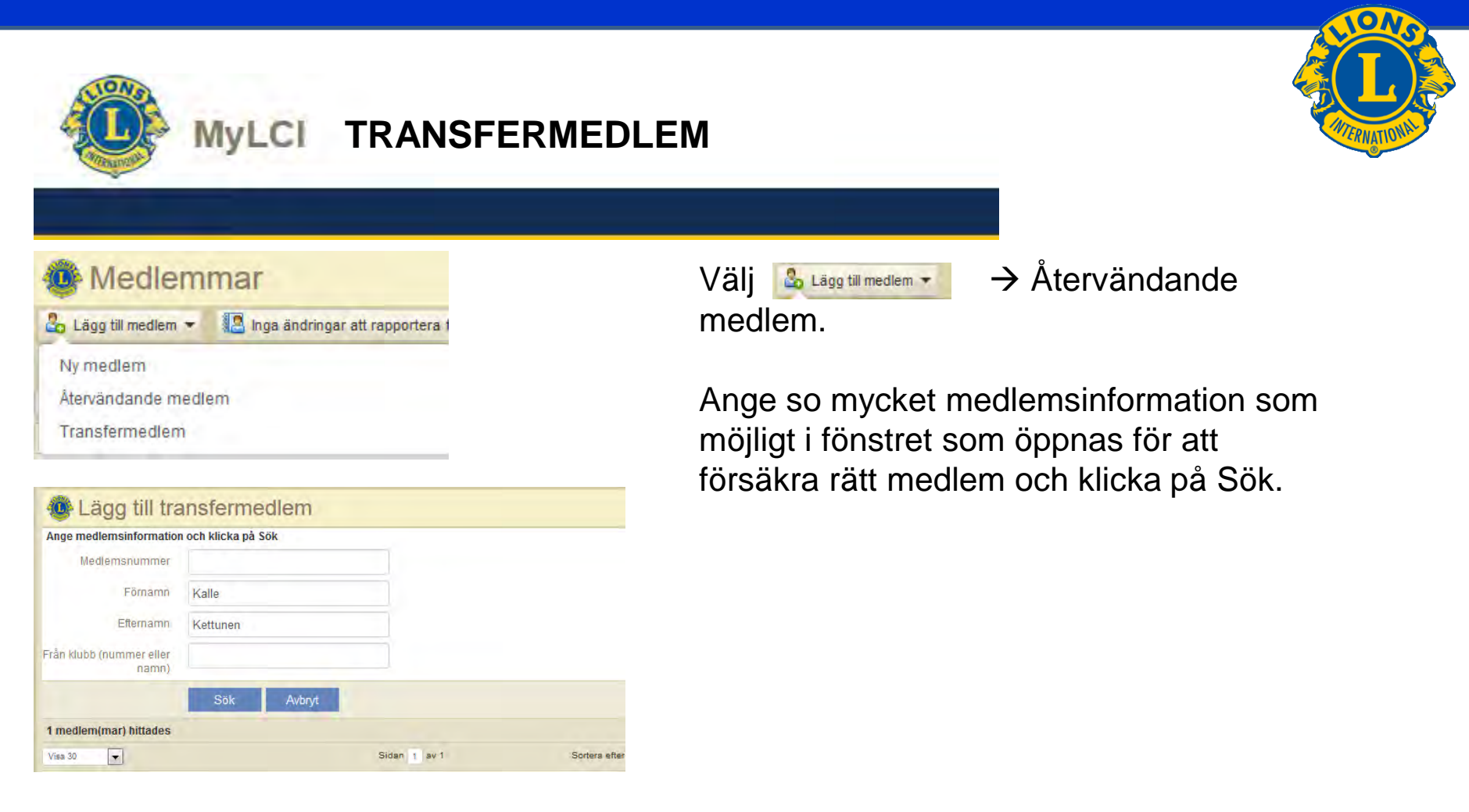

Försäkra från fönstret som öppnas, att du väljer rätt medlem, välj Lägg till medlem, anteckna transferdatum och medlemstyp och bekräfta med val Lägg till Till slut öppnas bekräftelsefönster.

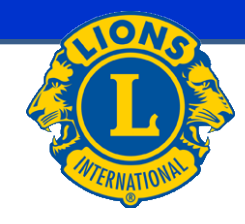

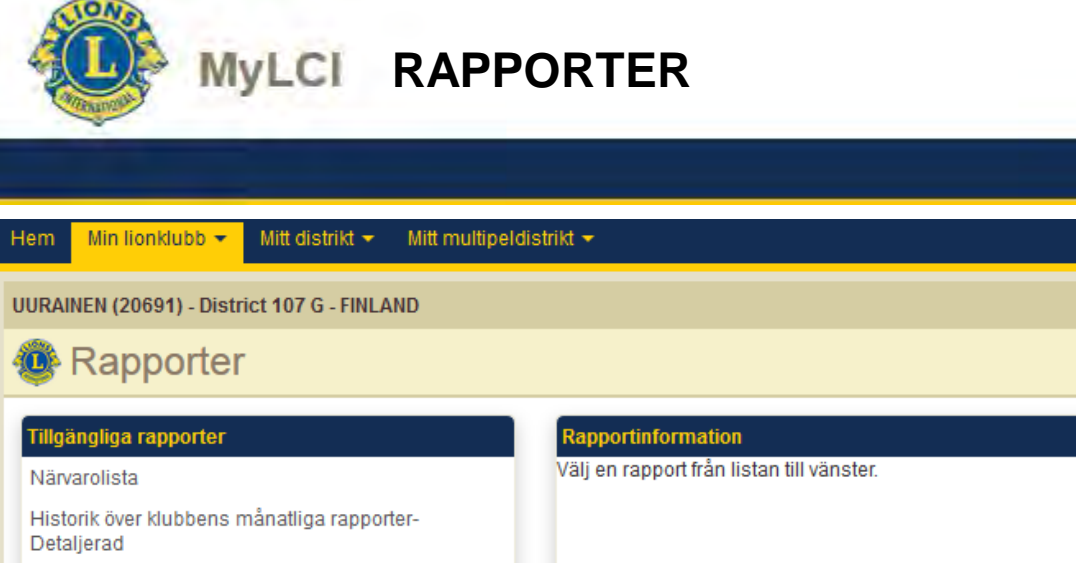

| Fillgängliga rapporter                                    | Rapportinformation                        |
|-----------------------------------------------------------|-------------------------------------------|
| Värvarolista                                              | Välj en rapport från listan till vänster. |
| Historik över klubbens månatliga rapporter-<br>Detaljerad |                                           |
| Månatlig medlemsrapport                                   |                                           |
| Medlemslista                                              |                                           |
| Klubblista med medlemsinformation                         |                                           |
| Familjeenhetsrapport                                      |                                           |
| Månatlig serviceaktivitetsrapport                         |                                           |
| Kontaktlista för lionklubb                                |                                           |
| Rapport över klubbtjänstemän för nuvarande år             | Canada (alais)                            |
| Rapport över klubbtjänstemän för nästa år                 | Granska/skriv                             |
| Kontaktlista för distriktets lionstjänstemän              |                                           |

### Menyn rapporter:

### Väljs rapport i vänstra lådan

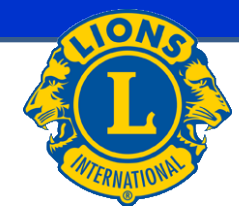

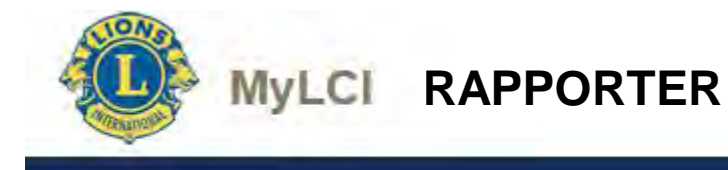

#### HELSINKI MALMINKARTANO (049113) - LIONS CLUB

Chartered: December 20, 1988 <u>Regular Meetings: 1st Wednesday</u> Meeting called to order at: 6:00PM RAV. WHITE LADY Mannerheimintie 93, 00270 Helsinki

#### **Club Attendance Sheet**

| Eväsoja, Kari Juhani (194:<br>First Vice District Governor 07/01/2014 - 06/30/2015<br>Regular Member |  |  |      |
|----------------------------------------------------------------------------------------------------|--|--|------|
| Ev: , Petteri (408<br>Regular Member                                                                 |  |  |      |
| Gr , Kai E. (256<br>District GMT Coordinator 07/01/2011 - 01/24/2012<br>Regular Member               |  |  |      |
| Gr , Sara (288<br>Regular Member                                                                     |  |  | <br> |

| SOMD.              |                            |                                       | LIONS C      | LUBS INT         | ERNATIONAL           |                                    |                     |                     |
|--------------------|----------------------------|---------------------------------------|--------------|------------------|----------------------|------------------------------------|---------------------|---------------------|
|                    |                            | Kuukausittainen jäsenilmoitushistoria |              |                  | nilmoitushistoria    | Tul                                | ostuspvm: Helmik    | uu 26, 2015         |
| -                  |                            | KLUBI: 1                              | HELSINKI MAL | MINKARTAN        | O (049113)           | TILA: A                            | ACTIVE              |                     |
| Piiri 107 B        |                            | OSAVALTIO/MAA                         | FINLAND      |                  |                      | KIELI F                            | INNISH              |                     |
| Voimassa<br>alkaen | Kuukauden<br>jäsenilmoitus | Alkuperäinen<br>tallennuspvm          |              | Uudet<br>jäsenet | Siirrot<br>jäsenissä | Uudelleen<br>liittyneet<br>jäsenet | Erotetut<br>jäsenet | Jäseniä<br>yhteensä |
| 01/2015            | 02/2015                    | 2/25/2015                             |              | Ø                | 0                    | 0                                  | 0                   |                     |
| 02/2015            | 02/2015                    | 2/8/2015                              |              | 1                | 0                    | 1                                  | 2                   |                     |
|                    |                            |                                       | Yhteensä     | 1                | 0                    | 1                                  | 2                   | 18                  |
|                    | 01/2015                    | Ei raporttia saata                    | villa        |                  |                      |                                    |                     |                     |
|                    |                            |                                       | Yhteensä     |                  |                      |                                    |                     | 18                  |
| 12/2014            | 12/2014                    | 12/3/2014                             |              | 1                | 0                    | 0                                  | 0                   |                     |
|                    |                            |                                       | Yhteensä     | 1                | 0                    | 0                                  | 0                   | 18                  |
| 11/2014            | 11/2014                    | 11/17/2014                            |              | 0                | 0                    | 0                                  | 0                   |                     |
|                    |                            |                                       | Yhteensä     | 0                | 0                    | 0                                  | 0                   | 17                  |
| 10/2014            | 10/2014                    | 10/15/2014                            |              | 0                | 0                    | 0                                  | 0                   |                     |
|                    |                            |                                       | Yhteensä     | 0                | 0                    | 0                                  | 0                   | 17                  |
| 09/2014            | 09/2014                    | 9/1/2014                              |              | 0                | 0                    | 0                                  | 0                   |                     |
|                    |                            |                                       | Yhteensä     | 0                | 0                    | 0                                  | 0                   | 17                  |
| 08/2014            | 08/2014                    | 8/5/2014                              |              | 0                | 0                    | 0                                  | 0                   |                     |
|                    |                            |                                       | Yhteensä     | 0                | 0                    | 0                                  | 0                   | 17                  |

### Rapporter

### Klubbens deltagarlista

### Klubbens månadsrapportering, historia – Detaljerad

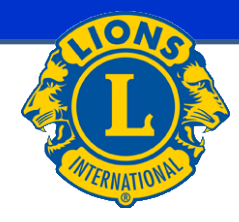

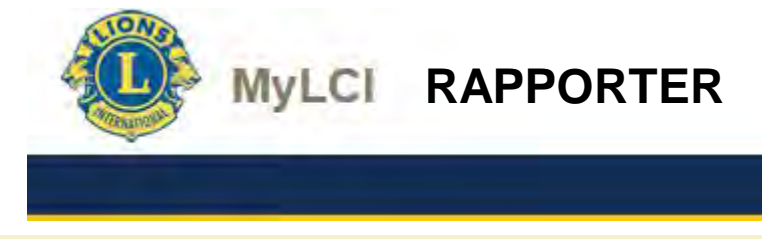

| 200  | -  |    |     |    |
|------|----|----|-----|----|
| 7 \% |    | nn | ort | or |
| - 22 | Na | υu | υιι |    |
|      |    |    |     |    |

| Tillgängliga rapporter                                    | Rapportinformation |                         |             |
|-----------------------------------------------------------|--------------------|-------------------------|-------------|
| Närvarolista                                              | Rapportnamn        | Månatlig medlemsrapport |             |
| Historik över klubbens månatliga rapporter-<br>Detaljerad | Beskrivning        | Månatlig medlemsrapport |             |
| Månatlig medlemsrapport                                   | Rapporteringsår    |                         |             |
| Medlemslista                                              | Rapporteringsmånad |                         |             |
| Klubblista med medlemsinformation                         |                    |                         |             |
| Familjeenhetsrapport                                      |                    |                         |             |
| Månatlig serviceaktivitetsrapport                         |                    |                         |             |
| Kontaktlista för lionklubb                                |                    |                         |             |
| Rapport över klubbtjänstemän för nuvarande år             |                    |                         |             |
| Rapport över klubbtjänstemän för nästa år                 |                    | Gransk                  | la/skriv ut |
| Kontaktlista för distriktets lionstjänstemän              |                    |                         |             |

### Månadens medlemsrapport

Anges önskad månad och år

|                |                 |                     | (Submited                             | : 2/8/2015    | 5:19:53PN        | ŋ          |           |                |                    |          |
|----------------|-----------------|---------------------|---------------------------------------|---------------|------------------|------------|-----------|----------------|--------------------|----------|
|                |                 |                     | HELSINKI                              | MALMI         | KART.            | ANO        |           |                |                    |          |
|                |                 | 1.                  | 0 RESIGNED IN GO                      | OD STAN       | DING             | MEMBE      | RS FROM L | AST REP        | ORT                | 18       |
|                |                 | 2.                  | 0 DROPPED FOR NO                      | ON PAYM       | ENT              | A NEW      | MEMBER    | s              |                    | 0        |
|                |                 | 3.                  | 0 DROPPED FOR NO                      | ON ATTEN      | DANCE            | B RED      | NSTATED N | IEMBERS        |                    | 0        |
|                |                 | 4.                  | 0 DROPPED FOR NO<br>NON ATTENDANO     | ON PAYM<br>CE | ent ani          | C TRA      | NSFER ME  | MBERS          |                    | 0        |
|                |                 | 5.                  | 0 TRANSFERRED II                      | N GOOD S      | TANDIN           | G TOTAL    | BEFORE DE | EDUCTIO        | NS                 | 18       |
|                |                 | 6.                  | 0 MOVED                               |               |                  | D DRC      | PPED FROM | M MEMBI        | ERSHIP             | 0        |
|                |                 | 7.                  | 0 DECEASED                            |               |                  | ME         | MBERS AT  | CLOSE          |                    | 18       |
|                |                 | 8.                  | 0 OTHER                               |               |                  |            |           |                |                    |          |
|                |                 | 9.                  | 0 TOTAL                               |               |                  |            |           |                |                    |          |
| IDENT.<br>3344 | CLUI<br>04911   | 3 NAME<br>3 HELS    | OF CLUB                               | NO            |                  |            |           |                | DIST. NO.<br>107 B | 2        |
|                |                 | SECRE               | ETARY'S NAME                          |               |                  |            |           |                |                    |          |
| MONTH          | YEAL            | Sara G              | ir<br>kuja                            |               |                  |            | Lec       | Club mer       | nbers              |          |
| 2              | 201:            | 00420<br>FINLA      | HELSINKI<br>AND                       |               |                  |            | 100       | ai. U          |                    |          |
| MMR Date       | MMR<br>Activity | Name                | Address                               | Gender        | Year of<br>Birth | Occupation | Sponsor   | Former<br>Club | Drop Des           | cription |
| 02/2015        | Update          | Petteri Ev<br>(408- | tie 40 :<br>00650 HELSINKI<br>FINLAND | Male          |                  |            |           |                |                    |          |

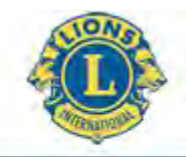

### MyLCI RAPPORTER

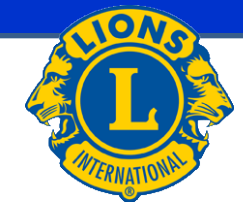

#### HELSINKI MALMINKARTANO (049113) - LIONS CLUB

Chartered: December 20, 1988 **Regular Meetings: 1st Wednesday** Meeting called to order at: 6:00PM RAV. WHITE LADY Mannerheimintie 93, 00270 Helsinki

Gr I, Kai E. (256 polku 4 00420 HELSINKI Cel: 358 40 05 Email: kai.g @ Regular Member

.fi

Ev , Kari Juhani (194 Ev , Petteri (408 Gr , Kai E. (25 Gr , Sara (288 Ha Seppo (115

Ha Bengt (119

Ha: , Teuvo (119

Ja Heikki (122

Jo , Tarja (119

Ka , Lea (119

Club Secretary Gr , Sara (28 ikuja 4 00420 HELSINKI Cel: 358 40 50 Email: l@gmail.com Regular Member

#### Members

KI mail.com

#### Pottori Ev. Liity 2014/12/01

Kerl Juhani Ev.

Lilly 2004/04/01

Sponsoll Ella Pu

lility 2004/04/01

Sponsori Eila Pul

Puoliso/aikuiskumppani Emilia

Puoliso/alkuiskumppani Emiliar

Sponsori Kari Juhani

#### Mr. Kal E. Gr

Lilly 2006/10/01 Sponsori Karl Juhani Puoliso/aikuisiumppani Anu

#### Sara Gi

Liity 2008/09/03 Sponsori Kati Juhani

#### Sappo Ha

Liity 1982/01/01 Puoliso/aikulsikumppani Tarja

#### Lionsklubin jäseniistan jäsentiedot HELSINKI MALMINKARTANO (49113) Lionit District 107 B

Raportti tulostettu, pvm: 2015/02/26

#### Jäsenet

(recenu sukonmen perusteens)

Jäsenvysvuodet klubin varsinaisena jäsenenä 10,90 Korkoin virka tähön mennessä Firist Vice District Governor Syntymävuosi 1962 Jäsenvysvuodet klubin varsinaisena jäsenenä 10,90 Korkoin virka tähän mennessä Socond Vice District Governor

Tomiva jäsen Syntymävuosi 19 Jäsenyysvuodet Mubin varsinaisena jäsenenä 0.24

#### Toimiva jäsen

Tolmiva jásen

Syntymävuosi 1962

Syntymävuosi 19 Jäsenyysvuodet klubin varsinaisena jäsenenä 8.41 Korkein virke tähän minnessä District GMT Coordinator Lempinimi: RÖNNI

#### Toimiva jäsen

Syntymävuosi 19 Jäsenyysvuodet klubin varsinaisena jäsenenä 6.49 Korkein virka lahijn mennessä Club Secretary

#### Toimiva jäsen

Syntymävuosi 19 Jäsenyysvuodet Klubin versinaisena jäsenenä 21.32 Korkein viika tähän mennessä District Governai Molvin Jones-Jäsen

### Rapporter:

### Klubbens medlemsförteckning

Medlemsuppgifter enligt Klubbens medlemslista

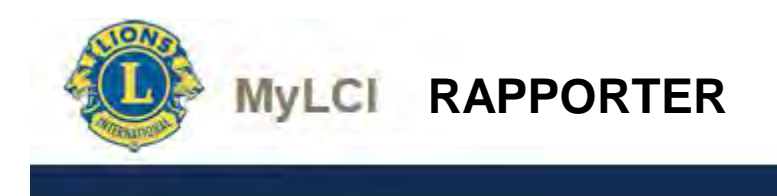

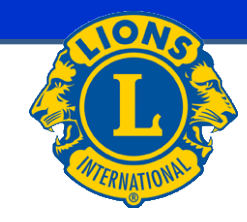

#### **Family Unit Report**

Club: HELSINKI PIKKU HUOPALAHTI (051625) - LIONS CLUB

Head of Household Lauri Ha (24 Family Unit Members Maire Har (24: Relationship Spouse

Totals: 1 Family Units

1 Family Unit Members

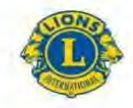

LIONS CLUBS INTERNATIONAL Lionsklubin virkailijat 2014 - 2015

HELSINKI MALMINKARTANO (49113) Lionit District 107 B Perustettu 12/20/1988

Kokous 1st Wednesday Kokous kutsuttu koolle (paikka) 6:00PM RAV. WHITE LADY Mannerheimintie 93, 00270 Helsinki

| Virkailijat                           |                                                         |  |  |  |  |
|---------------------------------------|---------------------------------------------------------|--|--|--|--|
| Mr. Kai E. Gr                         | Klubipresidentti                                        |  |  |  |  |
| polku 4<br>00420 HELSINKI<br>FINLAND  | Työ 358 92 500<br>Matkapuhelin 358 40 0<br>kal.gr @t fi |  |  |  |  |
| Sara Gr                               | Klubisihteen                                            |  |  |  |  |
| kuja 4 D<br>00420 HELSINKI<br>FINLAND | Matkapuhelin 358 40 50<br>@gmail.com                    |  |  |  |  |

### Familje-enhetens rapport

# Lionsklubbens anmälan om funktionärer för denna period

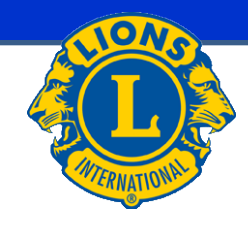

|                                                                                           | Tletoja ei löytynyt.                                                                                                    |  |
|-------------------------------------------------------------------------------------------|----------------------------------------------------------------------------------------------------|--|
|                                                                                           | Lionsklubin yhteystietolista<br>HELSINKI MALMINKARTANO (49113)<br>Lionit District 107 B<br>Perustettu 12/20/1988<br>Kokous 1st Wednesday<br>Kokous hutsuttu koolle (paikka) 6,00PM<br>RAV, WHITE LADY |  |
|                                                                                           | Mannerheimintie 93, 00270 Helsinki                                                                                                    |  |
|                                                                                           | virkanjat                                                                                                    |  |
| policu 4<br>00420 HELSINKI<br>FINLAND<br>Sara Gr<br>kuja 4 0<br>00420 HELSINKI<br>FINLAND | Kubyeskiemi<br>Tyo 358 92 500<br>Matkapunelin 358,40 0<br>kal.gr @r n<br>Kubsishteen<br>Matkapunelin 358,40 50<br>@gmail.com                                                                          |  |
| 9-00-0                                                                                    |                                                                                                    |  |
| 1. I                                                                                      | Jäsenet                                                                                                    |  |
| Kari Juhani Ev<br>lie 10 A 15<br>00880 HELSINKI                                           | Matkapunelin 358 44 33<br>@gmail.com                                                                                                    |  |
| Petteri Ev                                                                                | 20 0 10 100                                                                                                    |  |
| tie 40 173<br>00650 HELSINKI                                                              | Matkapuhelin 358 40 16<br>pétteri. @hotmail.com                                                                                                    |  |

MyLCI RAPPORTER

### Lionsklubbens anmälan om funktionärer för följande period

### Lionsklubbens kontaktuppgifter

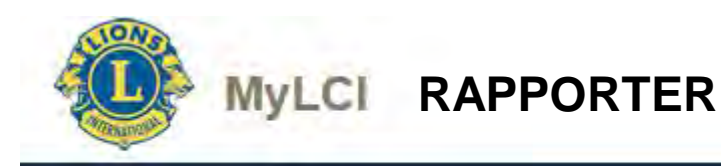

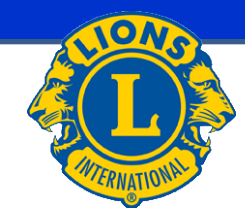

#### Medlemskort

| Kort alternativ                       |                                                                                           |                                                                                                    |
|---------------------------------------|-------------------------------------------------------------------------------------------|----------------------------------------------------------------------------------------------------|
| Brevstorlek                           | 🔘 8 stycken kort per sida, 6,25 x 7,5                                                     | 0 cm                                                                                                    |
|                                       | 10 stycken kort per sida, 6,25 x 7,                                                       | 50 cm                                                                                                    |
| A4                                    | 8 stycken kort per sida, 8,5 x 5,5                                                        | cm                                                                                                    |
|                                       | O 10 stycken kort per sida, 8,5 x 5,5                                                     | cm                                                                                                    |
|                                       | 10 stycken kort per sida, 9,1 x 5,5                                                       | cm                                                                                                    |
| Skriv ut i                            | Färg                                                                                      |                                                                                                    |
|                                       | Svart/vitt                                                                                |                                                                                                    |
| Fullgjörda skyldigheter               | Välj månad 🔻                                                                              |                                                                                                    |
| tram till                             |                                                                                           |                                                                                                    |
| Tillgängliga medlemn                  | nar (Väljalla)                                                                            | Valda medlemmar (Ta bort alla)                                                                                                    |
|                                       |                                                                                           | ÷                                                                                                    |
| (913005)                              | (§ 3910631)                                                                               |                                                                                                    |
| Allan Uutten                          | a Anne-Maria Turunen                                                                      |                                                                                                    |
| (823778)                              | (873510530)                                                                               |                                                                                                    |
| ~ ~ ~ ~ ~ ~ ~ ~ ~ ~ ~ ~ ~ ~ ~ ~ ~ ~ ~ |                                                                                           |                                                                                                    |
| Detta är ditt officiella              | i medlemskort. Förvara det alltid i din plån<br>Jionmedlem som har fullgjort sina skyldig | bok, då det kan användas för att:<br>ibeter 2. Officiell identifikation, vilket du kan använda vid transfer till en annan klubb om transferansökan. |
| inte finns till hands.                | Detta är i enlighet med Moment 5, Artikel 1                                               | l i stadgar och arbetsordning för lionklubb.                                                                                                    |
| Du kan behöva                         | ändra inställningarna för din webbläsare                                                  | och/eller Adobe för att kunna skriva ut medlemskorten. Om du behöver hjälp, klicka här för att visa de rekommenderade inställningarna.              |
|                                       |                                                                                           |                                                                                                    |
|                                       |                                                                                           | Skriv ut kort Avbryt                                                                                                    |

Medlemskort:

Medlemskort för valda medlemmar kan skrivas ut.

Med medlemskortet visar medlem att den fullgjort sina skyldigheter (exempelvis som transfermedlem till en annan klubb).

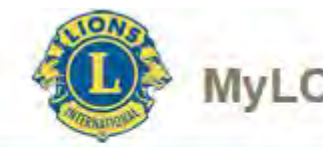

### UPPGIFTER VILKA RAPPORTERAS I NATIONAL MEDLEMSREGISTER

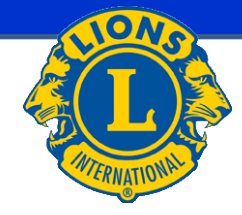

I national medlemsregister rapporteras tillsvidare följande grund uppgifter:

- Ei julkisuuteen
- Markkinointiesto
- Osoite salainen
  - Ovanstående har tidtabell i MyLCI december 2015
- Födelsedatum (MyLCI innehåller bara födelseår)
  - Tidtabell i MyLCI juni 2015

Ny medlem:

- Ovanstående uppgifter rapporteras efter medlems grund uppgifter har flyttats från MyLCI till national medlemsregister (förväntningstid ungefär 1 dygn)

Gammal medlem:

- Uppgifter rapporteras direkt till national medlemsregister

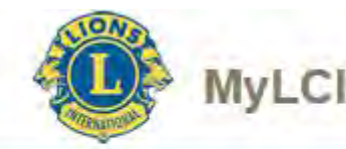

### UPPGIFTER VILKA RAPPORTERAS I NATIONAL MEDLEMSREGISTER

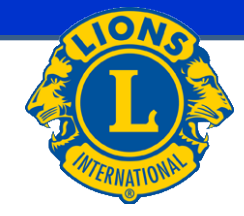

I national medlemsregister rapporteras tillsvidare följande speciell information:

- Alias e-post adress
  - Tidtabell i MyLCI mars 2015
  - Definierat liksom nyckel projekt list i Communication Center
  - Inte tillsvidare förklarat vad det här riktigt betyder

Puhelin ja sähköposti

| Lisää Poista Muokkaa riviä Lisää alias |                                           |                        |          |             |  |  |  |  |
|----------------------------------------|-------------------------------------------|------------------------|----------|-------------|--|--|--|--|
| Valinta                                | Тууррі                                    | Yhteystieto            | Salainen | Virheelline |  |  |  |  |
| ۲                                      | EMAIL - sähköpostiosoite 🔹                | lions.jari@rytkonen.cc |          |             |  |  |  |  |
| $\odot$                                | ALIAS - Sähköpostiosoitteen aliasosoite 🔻 | jari.rytkonen@lions.fi |          |             |  |  |  |  |

- Jakeluryhmä

#### Jakeluryhmät

 Lisää
 Poista
 Muokkaa riviä

 Valinta Tunnus
 Nimi
 Rooli
 Passiivi Varajäsen
 Varajäsen nimi
 I

- Tehtävät
  - Tillsvidare bara TBD tidtabell

| Ге | htä | vät |  |
|----|-----|-----|--|
|    |     |     |  |

| Lisää Poista Muokkaa riviä |         |  |       |         |  |              |          |           |
|----------------------------|---------|--|-------|---------|--|--------------|----------|-----------|
| Valinta                    | Tehtävä |  | Laji  | Linkki  |  | Linkkiselite | Alkupvm  | Loppupvm  |
| ۲                          | 2VPRES  |  | KLUBI | LC-0270 |  | LC UURAINEN  | 1.7.2015 | 30.6.2016 |

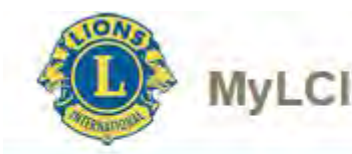

### UPPGIFTER VILKA RAPPORTERAS I NATIONAL MEDLEMSREGISTER

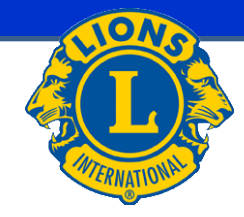

Kansalliseen jäsenrekisteriin tallennetaan toistaiseksi seuraavat erityistiedot:

- Lehtitilaus
  - Tidtabell i MyLCI juni 2015

| Lehtitilaus |       |        |  |             |       |  |               |          |          |
|-------------|-------|--------|--|-------------|-------|--|---------------|----------|----------|
| Lisää       | i) (  | Poista |  | Muokkaa riv | iä    |  |               |          |          |
| Valinta     | Lehti |        |  | Lehtinimi   | Tuote |  | Tuotenimi     | Alkupvm  | Loppupvm |
| ۲           | LION  | 1      |  | LION-LEHTI  | JLEH  |  | Jäsenen lehti | 8.5.1998 |          |

- Erikoisjäsenyydet
  - National medlemskap är inte tillsvidare möjliga (AR medlemskap)
  - Tillsvidare bara TBD tidtabell

### Erikoisjäsenyyksiä

Lisää

Poista ] [ Muokkaa riviä

Valinta Erikoisjäsenyys Nro Alkupvm Loppupvm Passiivi Huomautus

- Palkitsemiset
  - National belöningar är inte tillsvidare möjliga
  - Tillsvidare bara TBD tidtabell

Palkitsemiset

Lisää Poista Muokkaa riviä Valinta Palkitseminen Palkisemisnimi Pvm Huomautus